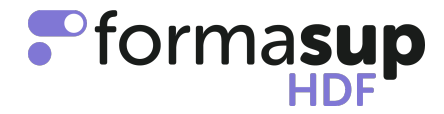

# NOTE CONCERNANT LA GESTION DES ADMISSIONS PAR APPRENTISSAGE A L'ENTREE EN MASTER 1 :

A l'attention des Responsables de formation et des secrétariats pédagogiques

Cette note a pour objet de proposer un protocole de gestion sécurisée et simplifiée des admissions en apprentissage en Master 1.

Elle intègre les conditions d'admission définies dans le cadre de la plateforme "Mon Master", tout en garantissant les conditions de la mise en route d'une bonne alternance.

L'objectif de ce protocole est de :

- Sécuriser la gestion des candidatures des futurs apprentis (respect des délais et des obligations légales);
- Fluidifier les relations entre les parties prenantes Entreprises Ecoles Apprenants à partir d'un partage et recueil des informations nécessaires à une bonne alternance ;
- Simplifier la production de documents importants : certificat d'engagement ; contrat d'apprentissage ; convention de formation.

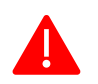

CE MODE OPERATOIRE N'EST VALABLE QUE POUR LES CONTRATS D'APPRENTISSAGE

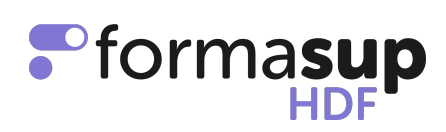

# Les grandes étapes

|                                                          | Qui                                                               | Mon Mostor                                                                                                    | Muformooun                                                                                                    |
|----------------------------------------------------------|-------------------------------------------------------------------|----------------------------------------------------------------------------------------------------|----------------------------------------------------------------------------------------------------|
|                                                          | Qui                                                               | Mon Master                                                                                                    | Hylomasup                                                                                                    |
|                                                          | ECOLE                                                             | Vous insérez sur Mon<br>Master les candidats<br>placés en recherche de<br>contrat                                                                                                    | Vous insérez sur myformasup<br>les candidats placés en<br>recherche de contrat                                                                                                    |
| Phase 1<br>Candidature<br>placée en                      | JEUNE<br>(candidat placé en<br>recherche de contrat)              |                                                                                                    | Vos candidats placés en<br>recherche de contrat sont<br>informés par mail qu'ils peuvent<br>initier à tout moment un projet de<br>contrat.<br>Un admis initie simplement un<br>projet de contrat. Vous pouvez<br>suivre sa démarche.                 |
| recherche de<br>contrat et<br>certificat<br>d'engagement | EMPLOYEUR                                                         |                                                                                                    | L'employeur prend connaissance<br>des informations relatives à votre<br>parcours de formation, saisit les<br>missions proposées et valide un<br>projet de contrat                                                                                    |
|                                                          |                                                                   | CONCLUSION PHAS                                                                                                    | SE 1                                                                                                    |
|                                                          |                                                                   | Télécharge un certificat d'e<br>le dépose sur « MonMaster                                                                                                    | ngagement sur « myformasup » et<br>»                                                                                                    |
|                                                          | JEUNE<br>(candidat placé en<br>recherche de contrat)              | Le certificat d'engagement<br>conforme entre un jeune et<br>résultat d'un partage d'info<br>futur contrat répond aux ex<br>l'entreprise                                                                                           | atteste d'un projet de contrat<br>un employeur. Sa production est le<br>rmations permettant d'établir si le<br>igences de la formation et de                                                                                                    |
|                                                          | ECOLE                                                             | Si vous validez le<br>certificat d'engagement,<br>un candidat placé en<br>recherche de contrat<br>reçoit une proposition<br>d'admission (ou il est<br>placé en liste d'attente si<br>la capacité d'accueil est<br>déjà atteinte). |                                                                                                    |
| Phase 2<br>PREPARATON                                    | JEUNE<br>(candidat disposant<br>d'une proposition<br>d'admission) | Peut accepter la<br>proposition d'admission<br>dans votre formation soit<br>de façon définitive, soit<br>de façon provisoire                                                                                                    |                                                                                                    |
| ENGAGEMENT<br>DU CONTRAT                                 | EMPLOYEUR                                                         |                                                                                                    | L'employeur complète les<br>informations nécessaires pour<br>préparer le contrat                                                                                                    |
|                                                          |                                                                   | SE 2                                                                                                    |                                                                                                    |
|                                                          | ECOLE                                                             | Vous suivez si un<br>candidat qui dispose<br>d'une proposition<br>d'admission dans<br>votre formation<br>l'accepte<br>définitivement.                                                                                             | Vous pouvez engager le<br>contrat et le soumettre à<br>signature si et seulement si<br>vous avez vérifié l'admission<br>définitive d'un jeune dans<br>votre parcours. Votre<br>proposition d'admission doit<br>avoir été acceptée par le<br>condidat |

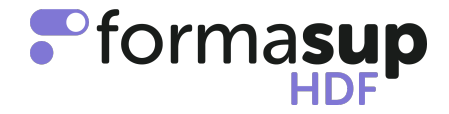

Ainsi, vous êtes sûr d'engager de façon sécurisée et très rapide sur myformasup les bons contrats. C'est vous qui décidez d'engager la contractualisation. Le CFA pourra aussi intervenir si un admis qui a accepté définitivement son admission nous transmet son attestation d'admission définitive à télécharger à partir de MonMaster, et ses éventuelles attestations de diplômes pré-requis.

Ainsi, vous êtes sûr de piloter votre flux d'admis et votre flux de contrats.

# Mode Opératoire préconisé par FORMASUP sur MonMaster et myformasup :

Vous venez de valider l'admission d'un candidat pour l'accès à votre Master 1 en apprentissage sur la plateforme MonMaster. Sur la plateforme MonMaster, le statut du candidat retenu passe au statut « Admis en recherche de contrat.

- La formation adresse aux "Admis en recherche de contrat" un mail stipulant qu'ils doivent produire un certificat d'engagement sur myformasup. Ce mail pourra idéalement intégrer la démarche pour le faire (Procédure : "Certificat d'Engagement");
- 2) La formation insère sur myformasup les candidats « admis en recherche de contrat » (procédure : "Inscription des apprenants sur la plateforme myformasup");
- 3) Le candidat reçoit un mail pour créer son mot de passe sur la plateforme myformasup;
- 4) Le candidat peut faire une ou des proposition(s) de contrats pour le ou les parcours au sein desquels il est « admis en recherche de contrat ». Il devra indiquer le parcours associé, le SIRET de l'employeur potentiel, les dates prévisionnelles de début et de fin du contrat et un contact au sein de l'entreprise d'accueil potentielle ;
- 5) Pour chaque proposition de contrat, le contact indiqué au sein de l'entreprise recevra un mail pour renseigner la mission et des informations administratives sur myformasup. Le contact entreprise retrouve toutes les informations sur la formation : éléments de caractérisation de la formation (RNCP, maquette, calendrier, ...) et éventuels éléments financiers si le projet de contrat donne lieu à un reste-à-charge.

Le contact entreprise indique qu'il a pris connaissance de ces éléments d'information et marque son accord pour initier un projet de contrat. Il est ensuite invité à saisir les éléments clefs de la mission proposée.

| formasure<br>eree       | Étape 1/8                                                                                                    |  |  |  |  |  |
|-------------------------|----------------------------------------------------------------------------------------------------|--|--|--|--|--|
| Accueil                 | f <sup>or</sup> masuus<br>ere                                                                                                    |  |  |  |  |  |
| Missions                |                                                                                                    |  |  |  |  |  |
| Employeur               | Fiche de liaison RH & Missions                                                                                                    |  |  |  |  |  |
| Identité de l'employeur | Bonjour                                                                                                    |  |  |  |  |  |
| Lieu d'exécution        | Vous avez été identifié comme pouvant renseigner les informations nécessaires à la constitution du dossier de                                                                                                    |  |  |  |  |  |
| Adresse d'exécution     | en vue d'élaborer un contrat et une convention de formation dans le cadre d'un contrat<br>d'apprentissage. Cette plateforme va vous permettre dans l'ordre de :                                                                                |  |  |  |  |  |
| Conventionnement        | 1. Définir les missions de Secondaria dans le cadre de ses périodes en entreprise et ainsi d'initier le suivi                                                                                                    |  |  |  |  |  |
| Maître d'apprentissage  | pédagogique pour les périodes au sein de vos services 2. De compléter les informations sur votre entreprise/organisation                                                                                                    |  |  |  |  |  |
| Conclusion              | <ol> <li>De enseigner les informations nécessaires à l'élaboration du contrat et de la convention de formation</li> <li>Designer le ou les maîtres d'apprentissage qui auront ainsi accès au suivi pédagogique (livret électronique</li> </ol> |  |  |  |  |  |
| Besoin d'aide ?         | d'apprentissage)                                                                                                    |  |  |  |  |  |
|                         | Tout au long de cette procédure, vous aurez une vue sur les informations restant à compléter. Une fois toutes les<br>informations remplies, nous aurons la capacité de vous adresser les documents qu'il vous faudra signer.                   |  |  |  |  |  |
|                         | Calendrier de la formation                                                                                                    |  |  |  |  |  |

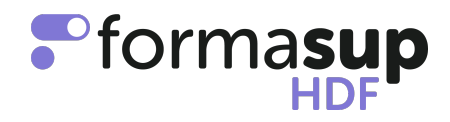

| Initial de l'inter de l'inter de l'inter de line de prèce       Autre met de leste a c         financement       net de taxe       en charge OPCO financement       employeur, net di         1²me année       10000.00 €       7000.00 €       2000.00 €       1000         2²me année       20000.00 €       7000.00 €       12500.00 €       500         3²me année       1666.67 €       583.33 €       1083.34 €       00         1 mois       1666.67 €       14583.33 €       15583.34 €       1500         i Ces montants sont calculés de manière indicative en fonction des informations en notre connaissance.       seront identifiés plus précisément sur la base des informations communiquées. Un récapitulatif vous sera adressé par mail.         Informations administratives         Si vous utilisez la plateforme de votre OPCO pour créer le contrat de Sebastien CARTA, utilisez les information suivantes :         • Dénomination du CFA : Formasup Hauts de France       N°UAl du CFA : 5696014S         • Numero SIRET: 42813525500050       Adresse:         68 impasse Gilles       46911 Peyrignac         iiii 0313572138       Diplôme ou titre : 71         • Initulé précis :       Code RNCP : S         • Contact des référents de cette formation au sein du CFA : text.         Noubliez pas que ce document doit être signé à la fois par l'apprenti et par la formation.                  | Docto à              | Autro                                                                    | Montant du niveau de price                                                                                                    | Driv do la proctation                                                                                                    | Annóo do                                                                                                    |
|----------------------------------------------------------------------------------------------------|----------------------|--------------------------------------------------------------------------|----------------------------------------------------------------------------------------------------|----------------------------------------------------------------------------------------------------|----------------------------------------------------------------------------------------------------|
| 1 <sup>thm</sup> année       10000.00 €       7000.00 €       2000.00 €       1000         2 <sup>thm</sup> année       20000.00 €       7000.00 €       12500.00 €       500         3 <sup>thm</sup> année       1066.67 €       583.33 €       1083.34 €       000         1 mois       1666.67 €       14583.33 €       15583.34 €       1500         i Cos montants sont calculés de manière indicative en fonction des informations en notre connaissance seront identifiés plus précisément sur la base des informations communiquées. Un récapitulatif vous sera adressé par mail.         Informations administratives         Si vous utilisez la plateforme de votre OPCO pour créer le contrat de Sebastien CARTA, utilisez les informatio suivantes :         • Dénomination du CFA : Formasup Hauts de France       N°UAI du CFA : 0596014S         • Numero SIRET: 42813525500050       Adresse:         68 impasse Gilles       46911 Peyrignac         Lim Ostione :       Code diplôme :         • Code diplôme :       Code diplôme :         • Code diplôme :       Code diplôme :         • Code diplôme :       E         • Code diplôme :       E         • Code diplôme :       E         • Debut de formation : 07,09/2024         • Fin de formation : 15/09/2026         • Contact des référents de cette formation au sein du CFA :                                                                   | employeur, net       | financement                                                              | en charge OPCO                                                                                                    | net de taxe                                                                                                    | financement                                                                                                    |
| 2 <sup>bime</sup> année<br>12 mois       20000.00 €       7000.00 €       12500.00 €       500         3 <sup>bime</sup> année<br>1 mois       1666.67 €       583.33 €       1083.34 €       00         Total       31666.67 €       14583.33 €       15583.34 €       1500         I mois       1666.67 €       14583.33 €       15583.34 €       1500         I ces montants sont calculés de manière indicative en fonction des informations en notre connaissance<br>seront identifiés plus précisément sur la base des informations communiquées. Un récapitulatif vous sera<br>adressé par mail.         Informations administratives         Si vous utilisez la plateforme de votre OPCO pour créer le contrat de Sebastien CARTA, utilisez les information<br>suivantes :         • Dénomination du CFA : Formasup Hauts de France       N°U/Al du CFA : 50596014S         • Numero SIRET: 42813525500050       Adresse:<br>68 impasse Gilles<br>46911 Peyrignac<br>IIII 0313572138         • Diplôme ou titre : 71       Intitulé précis :         • Code diplôme :       Code diplôme :         • Code diplôme :       Code diplôme :         • Code diplôme :       Code diplôme :         • Code diplôme :       Diplôme du ettre : 71         • Intitulé précis :       Debut de formation : 07/09/2024         • Fin de formation : 07/09/2026       Contact des référents de cette formation au sein du CFA : te | 10                   | 2000.00 €                                                                | 7000.00 €                                                                                                    | 10000.00 €                                                                                                    | 1 <sup>ème</sup> année<br>12 mois                                                                                                    |
| 3 <sup>ème</sup> année       1666.67 €       583.33 €       1083.34 €       0         Total       31666.67 €       14583.33 €       15583.34 €       1500         i Ces montants sont calculés de manière indicative en fonction des informations en notre connaissance seront identifiés plus précisément sur la base des informations communiquées. Un récapitulatif vous sera adressé par mail.       Informations administratives         Informations administratives         Si vous utilisez la plateforme de votre OPCO pour créer le contrat de Sebastien CARTA, utilisez les informatio suivantes :         • Dénomination du CFA : Formasup Hauts de France       N°UAI du CFA : 0596014S         • N°UAI du CFA : 0596014S       Numero SIRET: 42813525500050         • Adresse:       68 impasse Gilles         • 69 impasse Gilles       46911 Peyrignac         Lie 0313572138       E         • Diplôme ou titre : 71       Inititulé précis :         • Code diplôme :       Code diplôme :         • Code diplôme :       Code diplôme :         • Code diplôme :       Code RNCP : S         • Debut de formation : 15/09/2026       Contact des référents de cette formation au sein du CFA : t                                                                                                    | 5                    | 12500.00 €                                                               | 7000.00 €                                                                                                    | 20000.00€                                                                                                    | 2 <sup>ème</sup> année                                                                                                    |
| 1 mois       10000 C       10000 C                                                                                                    |                      | 1083.34 €                                                                | 583.33 €                                                                                                    | 1666.67 €                                                                                                    | 12 mois<br>3 <sup>ème</sup> année                                                                                                    |
| i Ces montants sont calculés de manière indicative en fonction des informations en notre connaissance seront identifiés plus précisément sur la base des informations communiquées. Un récapitulatif vous sera adressé par mail. Informations administratives Si vous utilisez la plateforme de votre OPCO pour créer le contrat de Sebastien CARTA, utilisez les information suivantes : <ul> <li>Dénomination du CFA : Formasup Hauts de France</li> <li>NºUAI du CFA : 0596014S</li> <li>Numero SIRET 42813525500050</li> <li>Adresse:</li> <li>68 impasse Gilles</li> <li>46911 Peyrignac</li> <li>0313572138</li> <li>Diplôme ou titre : 71</li> <li>Inftitulé précis :</li> <li>Code diplôme :</li> <li>Code diplôme :</li> <li>Code RNCP : 3</li> <li>Debut de formation : 01/09/2024</li> <li>Fin de formation : 01/09/2026</li> <li>Contact des référents de cette formation au sein du CFA : tarte formation.</li> </ul>                                                                                                    | 15                   | 15583.34 €                                                               | 1/583 33 €                                                                                                    | 31666.67 €                                                                                                    | 1 mois                                                                                                    |
| Informations administratives Si vous utilisez la plateforme de votre OPCO pour créer le contrat de Sebastien CARTA, utilisez les informatis suivantes :      Dénomination du CFA : Formasup Hauts de France     N°UAI du CFA : 0596014S     Numero SIRET: 42813525500050     Adresse:     68 impasse Gilles     46911 Peyrignac     0313572138     Diplôme ou titre : 11     Intitulé précis :     Code diplôme :     Code diplôme :     Code diplôme :     Debut de formation : 07/09/2024     Fin de formation : 07/09/2024     Fin de formation : 15/09/2026     Contact des référents de cette formation au sein du CFA :                                                                                                    | capitulatif vous se  | uniquées. Un ré                                                          | la base des informations comm                                                                                                    | s plus précisément sur l<br>ill.                                                                                                    | seront identifie<br>adressé par m                                                                                                    |
| Si vous utilisez la plateforme de votre OPCO pour créer le contrat de Sebastien CARTA, utilisez les informatis<br>suivantes :<br>• Dénomination du CFA : Formasup Hauts de France<br>• N°UAI du CFA : 0596014S<br>• Numero SIRET: 42813525500050<br>• Adresse:<br>• 68 impasse Gilles<br>• 46911 Peyrignac                                                                                                    |                      |                                                                          |                                                                                                    | 1-6-                                                                                                    |                                                                                                    |
|                                                                                                    | utilisez les informa | <b>Ves</b><br>astien CARTA,                                              | rrmations administrati                                                                                                    | plateforme de votre OPG<br>on du CFA : Formasup H<br>A : 0596014S<br>ET: 42813525500050<br>upasse Gilles                                                                                                    | vous utilisez la<br>ivantes :<br>• Dénominati<br>• N°UAI du C<br>• Numero SIR<br>• Adresse:<br>68 ir                                                                                                    |
|                                                                                                    | utilisez les informa | Ves<br>astien CARTA,<br>ar la formation.                                 | prmations administrations administration au sein du CFA : temperature signé à la fois par l'apprenti et p                                                                                                    | Intro<br>plateforme de votre OPG<br>on du CFA : Formasup H<br>A : 0596014S<br>ET: 42813525500050<br>apasse Gilles<br>1 Peyrignac<br>313572138<br>titre : 71<br>is :                                                                                                    | vous utilisez la<br>ivantes :<br>Dénominati<br>NºUAl du C<br>Numero SIR<br>Adresse:<br>68 in<br>469'<br>100<br>Diplôme ou<br>Intitulé préc<br>Code diplôr<br>Code RNCP<br>Debut de for<br>Fin de form<br>Contact des<br>oubliez pas que                                    |
| <ul> <li>Cet assistant permet de recueillir les différentes informations nécessaires à :</li> <li>l'édition de la convention de formation.</li> <li>la nouvelle version du CERFA avec les informations demandées par les pouvoirs publics.</li> </ul>                                                                                                    | utilisez les informa | VES<br>astien CARTA,<br>ar la formation.<br>ires à :<br>les pouvoirs put | prmations administrations administrations admi | plateforme de votre OPG<br>on du CFA : Formasup H<br>A : 0596014S<br>ET: 42813525500050<br>apasse Gilles<br>1 Peyrignac<br>113572138<br>titre : 71<br>is : Internet internet<br>is : Internet internet<br>is : Internet internet<br>is : Internet internet<br>is : Internet internet<br>is : Internet internet internet<br>is : Internet internet internet<br>is : Internet internet internet<br>is : Internet internet internet internet<br>is : Internet internet internet internet internet internet<br>is : Internet internet in | vous utilisez la<br>ivantes :<br>Dénominati<br>NUAI du C<br>Numero SIR<br>Adresse:<br>68 in<br>469'<br>Uie O<br>Diplôme ou<br>Intitulé préc<br>Code diplôr<br>Code RNCP<br>Debut de for<br>Contact des<br>oubliez pas que<br>Cet assistant<br>Pédition de<br>la nouvelle y |

6) Une fois que le contact entreprise valide sa saisie des missions, un certificat d'engagement est disponible pour le jeune dans son espace personnel myformasup.

| forma <b>sup</b> | 🚰<br>Accueil | 🖿 Livret de<br>suivi   | Espace<br>ressource | 🎬 Mon planning |                       |                   | 📰 Mon<br>profil | 0 |  |
|------------------|--------------|------------------------|---------------------|----------------|-----------------------|-------------------|-----------------|---|--|
|                  |              |                        |                     | -              |                       |                   |                 |   |  |
|                  | ← Tou        | us les contrats d'appr | entissage           |                |                       |                   |                 |   |  |
|                  |              |                        |                     |                | 🖹 Termes du           | i contrat         |                 |   |  |
|                  |              |                        |                     | P 1            | Faisabilité et Valida | tion des missions |                 |   |  |
|                  |              |                        |                     |                | Attestation N         | 1on Master        |                 |   |  |
|                  |              |                        |                     |                | 🛓 Télécharger I       | attestation       |                 |   |  |
|                  |              |                        |                     |                | 🕞 Poste o             | ccupé             |                 |   |  |
|                  |              |                        |                     |                | 🖬 Emplo               | yeur              |                 |   |  |
|                  |              |                        |                     |                | 🚊 Maîtres d'apj       | prentissage       |                 |   |  |
|                  |              |                        |                     |                | 📓 Mon co              | ontrat            |                 |   |  |
|                  |              |                        |                     |                |                       |                   |                 |   |  |

Copie de l'espace apprenant myformasup

7) Le candidat téléverse ce certificat sur la plateforme MonMaster comme une preuve de contrat.

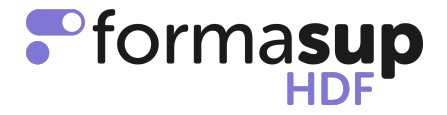

- 8) La formation valide dans un délai maximum de 8 jours la proposition d'admission sur la base de ce certificat sur la plateforme MonMaster.
- 9) Si la formation formule une proposition d'admission sur MonMaster, l'admis en recherche de contrat a la possibilité de valider son admission de manière définitive au sein de votre formation sur MonMaster, ce qui annule toutes ses autres demandes. Il peut aussi valider son admission de manière provisoire (et donc de conserver une ou plusieurs candidatures au sein d'autres formations).

Le protocole proposé permet ensuite de produire rapidement un contrat d'apprentissage et la convention de formation :

- L'employeur et le jeune préparent et complètent les informations nécessaires pour établir un contrat en apprentissage et une convention de formation.
- Avant de générer le contrat et la convention de formation sur myformasup, la formation doit vérifier que le jeune est bien admis définitivement sur MonMaster et qu'il répond aux critères d'admission.
- La formation doit confirmer pour chaque contrat à engager : 1. l'admission définitive 2. Le cas échéant que les missions ont bien été visées ailleurs que sur myformasup.
- En générant le contrat, la formation confirme formellement : le parcours de formation (durée et date, maquette, ...), l'admission de l'apprenti, la validation de la mission, le financement de la formation.

| ontrats d'apprentissage / 📓 Chris                                  | tiane PICHON - ELECTRICITE DE FR                                                  | LANCE                               |         |
|--------------------------------------------------------------------|-----------------------------------------------------------------------------------|-------------------------------------|---------|
| i Il s'agit du 1er avenant du contrat                              |                                                                                   |                                     |         |
| ✓ Validation des données                                           |                                                                                   |                                     |         |
| 🗄 Reste à charge                                                   |                                                                                   |                                     |         |
| 🛓 Génération des documents                                         |                                                                                   |                                     |         |
| Signature des documents                                            |                                                                                   |                                     |         |
| Activer la signature électron                                      | ique                                                                              |                                     |         |
| i Les documents mis en ligne se<br>Une fois les deux documents mis | ront archivés et resteront télécharge<br>en ligne, le contrat sera validé et ne p | ables.<br>xourra plus être modifié. |         |
| (                                                                  | CERFA                                                                             | Convention                          | ı       |
| Aucun fichier sélectionné                                          | Naviguer 🕹 Télécharger le                                                         | fichier 🖹 Aucun fichier sélectionné | Navigue |
| faille maximale : 20 Mo.                                           |                                                                                   | Taille maximale : 20 Mo.            |         |

• Les documents convention et cerfa sont transmis aux parties prenantes pour signature.

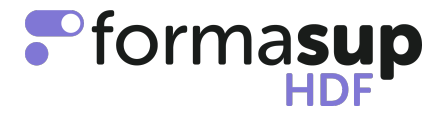

#### Annexes

# Exemple de mail

## Félicitations!!!

Vous avez reçu un mail de la plateforme "mon master" indiquant que vous êtes placé(e) en recherche de contrat pour le master XXXXX de XXXXX en apprentissage, nous avons hâte de vous retrouver.

**Pour les contrats d'apprentissage**, merci de suivre les instructions en pièce jointe afin de générer le certificat d'engagement nécessaire pour poursuivre l'étape vers votre admission définitive sur la plateforme "mon master". Ce certificat d'engagement doit être établi par le CFA Formasup HDF, partenaire de votre formation (vous recevrez directement un mail dès que votre compte sur myformasup sera actif).

Si vous ne relevez pas d'un contrat d'apprentissage, merci de nous contacter.

Dans l'écran de dépôt du contrat sur la plateforme monmaster, le candidat doit :

- 1) Saisir la dénomination de l'entreprise
- 2) Saisir le SIRET de l'entreprise
- 3) Téléverser son contrat
- 4) Cliquer sur " Déposer le contrat ".

Attention, ne remplissez pas ces champs tant que vous n'avez pas suivi les étapes proposées en pièce jointe de ce mail. Une fois les démarches effectuées sur la plateforme et si vous cliquez sur le bouton "accepter définitivement la proposition d'admission" (sous réserve de places disponibles), cela ne vous dispensera pas ensuite de vous inscrire administrativement auprès de l'Université (procédure à venir) sous réserve d'obtention du diplôme requis pour intégrer un master. Une fois que vous aurez confirmé votre venue définitivement, nous reviendrons vers vous avec toutes les informations concernant la rentrée. Notez déjà qu'elle aura lieu le XXXXXX

Au plaisir de vous retrouver à la rentrée prochaine !

Pour toute question, vous pouvez contacter cette adresse mail ou vous adresser directement au secrétariat du master.

## Rappel du fonctionnement de la plateforme MonMaster

- Vous vous apprêtez à accepter des candidats au sein de votre Master.
- Le nombre de candidats retenus peut être plus important que le nombre de place au sein de votre formation.
- Une fois les candidats acceptés, le statut de vos candidats devient « candidat en recherche de contrat ».
- Le candidat doit confirmer son inscription sur la plateforme MonMaster.
- Au regard de la capacité d'accueil de votre formation, les candidats déposant une preuve de contrat sur la plateforme MonMaster seront acceptés par ordre d'arrivée et de validation par le responsable de formation.
- Pour être accepté définitivement, le futur apprenti devra confirmer son choix pour votre parcours et aura accès à une attestation d'acceptation définitive.
- L'engagement du contrat devra être finalisé auprès du CFA par la signature d'un cerfa et d'une convention réalisée via la plateforme myformasup.